# ONLINE Account Creation USER MANUAL

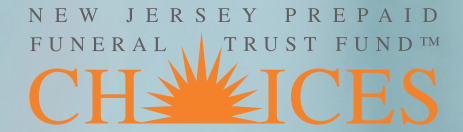

# **Online Account Creation**

With Online Account Creation, funeral directors can easily set up and fund Funeral Planning CHOICES trust accounts entirely online. Our user-friendly interface guides you through the process step by step, ensuring a smooth and hassle-free experience for both families and funeral directors. The required, compliant paperwork can be printed and saved electronically at the conclusion of the prearrangement.

This new optional feature will enhance your experience with Funeral Planning CHOICES, making it easier than ever to initiate and fund your future prearrangements.

## Convenience

• Online Account Creation allows for electronic signatures, avoiding delays often caused by the post office that could jeopardize SSI/Medicaid eligibility.

## Secure Online Funding

• Families may safely and securely fund their account with just a few clicks.

## Data Security

• Our Trust system uses the latest security protocols to protect your families personal and financial information.

## Peace of Mind

• Prepaid funeral arrangements are in place and funded, typically within 24 hours, providing comfort and reassurance to you and the families you serve.

## I. OVERVIEW

Online Account Creation is a simple process that allows for same-day processing of new trust accounts, electronically debiting the consumer's bank account on the next business day. This removes reliance on the postal service and is an expedited means of establishing accounts, especially time-sensitive irrevocable accounts. The entire process is performed through the New Jersey State Funeral Directors Association's secure website, and it allows users to upload important documents like Power of Attorney and Statement of Funeral Goods and Services Selected.

# II. ACCESS

#### A. Website Access

Online Account Creation is accessed through the NJSFDA website at **www.njsfda.org**. Each user must have unique credentials (username and password) for the website.

#### **B. REG 1 Administrator and User Access**

In order to create online accounts, you must be either the REG 1 Administrator or have access authorized by the REG 1 Administrator of your firm. Only licensed funeral directors are permitted, by law, to write preneed contracts. For that reason, access to Online Account Creation is limited to licensed staff.

The REG 1 Administrator can authorize licensed staff by submitting a Trust Access Authorization Form to the NJSFDA Membership Services Department. A copy of this form **can be found here** and is available on the NJSFDA website. There is a new user role which allows access only to Online Account Creation and not the full list of funeral home accounts (also known as the Picklist). Access to the Picklist and/or Preneed Ledgers can also be designated, if applicable.

| FUNERAL TRUST FUND™                                                                    | TRUST ACCESS AUTHORIZ                                                    | LATION FORM |
|----------------------------------------------------------------------------------------|--------------------------------------------------------------------------|-------------|
| <b>DESIGNATION FOR TRUST ACCOU</b><br>The undersigned REG 1 Administrator <b>AUTHO</b> | UNT ACCESS:<br>ORIZES trust account access to the following individuals: |             |
| Full Name (First, Middle, Last):                                                       | License No. ( <i>if applicable</i> ):                                    |             |
| Funeral Home Name:                                                                     |                                                                          |             |
|                                                                                        |                                                                          |             |

# **III. SUMMARY OF ONLINE ACCOUNT CREATION**

#### A. New accounts CAN be processed online if:

- 1. The Purchaser, bank account holder or POA is present to electronically sign the contract. An individual other than the Taxpayer can sign 'For Benefit Of' the Taxpayer.
- 2. The Power of Attorney or Guardianship document is available for upload if the individual is signing on behalf of the Purchaser or the bank account holder.
- 3. The bank account routing and account numbers are available.

#### B. New accounts CANNOT be processed online if:

- 1. Funded with credit or debit cards. This is still not allowed per regulation.
- 2. Funded with money orders, cashier's checks or double-endorsed checks. Contracts funded with these payment types must be mailed with the deposit.

#### SUBMISSION AND DEBIT DATES

- Electronic contracts submitted by 3 p.m. will be opened that day and the consumer's bank account will be debited on the next business day.
- Electronic contracts submitted after 3 p.m. will be opened the next business day and the consumer's bank account will be debited on the business day after the account is opened.

Online Account Creation can be accessed from the funeral home's CHOICES Account on the NJSFDA website at **www.njsfda.org**.

To view the funeral home's CHOICES Account:

- You need a Username and Password for the NJSFDA website.
- You must be the REG 1 Administrator for the funeral home or you were designated access by the funeral home's REG 1 Administrator.

### A. Log In to the NJSFDA Website

- 1. Access the NJSFDA website (www.njsfda.org) from your device.
- 2. Click the **MEMBER LOGIN** link at the top of the page. The **SIGN IN** screen will display.

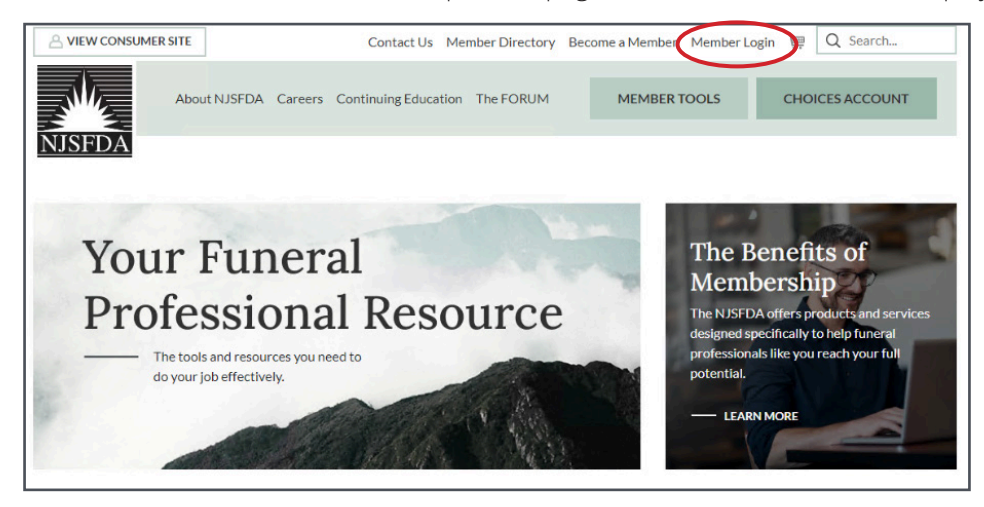

3. Enter your **USERNAME** and **PASSWORD** in the appropriate fields. Click the **SIGN IN** button to continue.

|              | Contact Us Member Directory                            | Become a Member Member Login | Q Search        |
|--------------|--------------------------------------------------------|------------------------------|-----------------|
| About NJSFDA | Careers Continuing Education The FORUM                 | MEMBER TOOLS                 | CHOICES ACCOUNT |
| NJSFDA       |                                                        |                              |                 |
|              | Sign In                                                |                              |                 |
|              | Username                                               |                              |                 |
|              | Password                                               |                              |                 |
|              | ☐Keep me signed in                                     |                              |                 |
|              | Sign In                                                |                              |                 |
|              | Forgot username?   Forgot pass<br>Create a new account | sword?                       |                 |

#### **NEED LOGIN CREDENTIALS?**

If you do not have a Username and Password for the NJSFDA website, **contact Membership Services at 800.734.3712**.

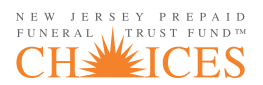

#### B. Access the New Account Dashboard

1. Click on the **CHOICES ACCOUNT** button.

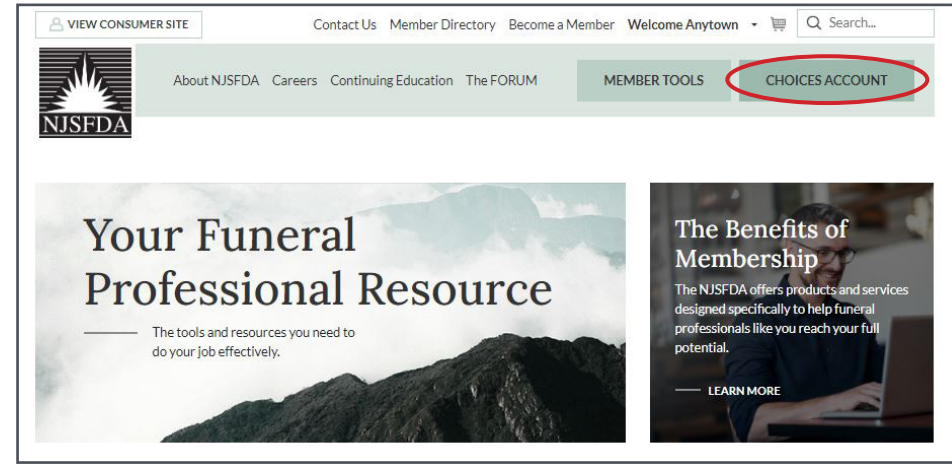

- a. The funeral home's information will appear for licensees with Online Account Creation access as authorized by the REG 1 Administrator.
- b. The CHOICES Account Picklist will also appear for staff members who have been granted full access.
- 2. Choose the funeral home's location (if applicable) from the drop-down.
- 3. Click **NEW ACCOUNT DASHBOARD** to begin creating a new account.

| To file | le a claim NOT on your Account Picklist CLICK HERE                                                             |             | Governance                                                                                                    |
|---------|----------------------------------------------------------------------------------------------------|-------------|----------------------------------------------------------------------------------------------------|
|         |                                                                                                    |             | Related Entities                                                                                                    |
|         | Anytown Funeral Home                                                                                           |             | Membership                                                                                                    |
|         | 123 Main St Anytown NJ 01234                                                                                   |             | Member Directory                                                                                                    |
| 0       | NEW ACCOUNT DASHIIDARD                                                                                         |             | Member Tools                                                                                                    |
|         | Enter keyword or alphabet                                                                                      |             | Funeral Planning<br>CHOICES                                                                                                  |
|         |                                                                                                    |             | Preneed Ledgers                                                                                                    |
|         |                                                                                                    | SEARCH      | Agreements and Forms                                                                                                    |
|         |                                                                                                    | SEARCH      | Agreements and Forms<br>Supply Order Form                                                                                    |
|         | 101421 Anytown Funeral Home                                                                                    | SEARCH      | Agreements and Forms<br>Supply Order Form<br>Online Claims Enrollment                                                        |
|         | 101421 Anytown Funeral Home 101422 Anytown Cremation Service                                                   | SEARCH      | Agreements and Forms<br>Supply Order Form<br>Online Claims Enrollment<br>Marketing Materials                                 |
|         | 101421 Anytown Funeral Home<br>101422 Anytown Cremation Service<br>101421 Anytown Funeral Home                 | SEARCH      | Agreements and Forms<br>Supply Order Form<br>Online Claims Enrollment<br>Marketing Materials<br>—Account Picklist            |
|         | 101421 Anytown Funeral Home<br>101422 Anytown Cremation Service<br>101421 Anytown Funeral Home<br>All Accounts | SEARCH<br>~ | Agreements and Forms<br>Supply Order Form<br>Online Claims Enrollment<br>Marketing Materials<br>—Account Picklist<br>Careers |

#### C. Creating a New Account

#### 1. Click on **CREATE NEW ACCOUNT**.

| NEW JERSEY PREPAID                                                                           | Pending contract  | s will be   | automatically dele | eted a | fter 90 days               |           |
|----------------------------------------------------------------------------------------------|-------------------|-------------|--------------------|--------|----------------------------|-----------|
| CHEEICES                                                                                     | Date              | Ŧ           | Contract Number    | Ŧ      | Intended Funeral Recipient | Purchaser |
| NJPFTF Electronic Contracts                                                                  | There are current | y no pendir | ng contracts.      |        |                            |           |
| <ul> <li>♠ Dashboard</li> <li>♠ Submitted Contracts</li> <li>♦ Create New Account</li> </ul> |                   |             |                    |        |                            |           |

#### 2. Choose **REVOCABLE** or **IRREVOCABLE** account type.

| Revocable                                                                                                    | Irrevocable                                                                                                    |
|----------------------------------------------------------------------------------------------------|----------------------------------------------------------------------------------------------------|
| For those consumers not applying for<br>SSI/Medicaid, the account will be fully<br>refundable, with interest, and without penalty. | For those consumers currently SSI/Medicaid<br>eligible or expecting to become eligible within<br>the next six months, the account will be non-<br>refundable and subject to asset recovery. |

3. The New Account Form will display. Each page's information will be saved once you click the **NEXT** button.

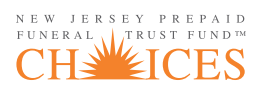

- 4. Complete the following fields (fields with an asterisk are required).
  - a. NJ License Number
  - b. Funeral Director Name
  - c. Funeral Home Manager (if different)

| CHEETCES             | New Revocable Account                        | Anytown Funeral Home             |
|----------------------|----------------------------------------------|----------------------------------|
| 1 Choose plan type 2 | Complete Forms3 Upload Documents4 Payment    | 5 Print Forms (6 Submit Contract |
|                      | Let's begin here                             |                                  |
|                      | Funeral Director<br>N.J.Lic.No.*             |                                  |
|                      | Enter license number                         |                                  |
|                      | First Name *                                 |                                  |
|                      | Enter first name                             |                                  |
|                      | Last Name *                                  |                                  |
|                      | Enter last name                              |                                  |
|                      | Funeral Director is the Funeral Home Manager |                                  |
|                      | Funeral Home Manager<br>First Name *         |                                  |
|                      | Enter first name                             |                                  |

d. Account Taxpayer (click on Funeral Recipient or Purchaser)

| Taxpayer              |                                 |
|-----------------------|---------------------------------|
| Who is the Taxpayer?* | Funeral Recipient     Purchaser |

#### new jersey prepaid funeral trust fund™ CHEELCES

e. Funeral Recipient (DOB, Gender, Name, Address, Phone, Email, SSN)

| Funeral Recipie<br>Date of Birth * | ent     |                |                 |
|------------------------------------|---------|----------------|-----------------|
| mm/dd/yyyy                         |         |                |                 |
| Gender *                           |         |                |                 |
|                                    |         |                | -               |
| First Name *                       |         |                |                 |
| Enter first name                   |         |                |                 |
| Middle Initial                     |         |                |                 |
| Enter middle init                  | ial     |                |                 |
| Last Name *                        |         |                |                 |
| Enter last name                    |         |                |                 |
| Suffix                             |         |                |                 |
|                                    |         |                |                 |
| Address *                          |         |                |                 |
| Enter address                      |         |                |                 |
| Suite, Apt.                        |         |                |                 |
| Suite, apt., etc.                  |         |                |                 |
| City*                              | State * | Zip Code *     | Country*        |
| Enter city                         | AK      | Enter zip code | United States 💌 |
| Phone Number                       |         |                |                 |
| Enter phone nun                    | nber    |                |                 |
| Email Address                      |         |                |                 |
| Enter email addr                   | ess     |                |                 |
| SSN *                              |         |                |                 |
| 000-00-0000                        |         |                |                 |

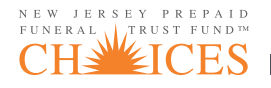

- f. Purchaser
  - Click on **SAME AS RECIPIENT** if Recipient is the same as Purchaser. The fields will auto-populate.
  - If Purchaser is an entity, check the box.
    - Click on NJOPG if the Purchaser is the Office of the Public Guardian or OTHER and enter the organization's name.
  - Enter the representative's name.
  - If Purchaser is not an entity or the same as the Recipient, then complete the applicable fields.

| Same as Recip    | pient        |                |                 |
|------------------|--------------|----------------|-----------------|
| Purchaser        | is an entity |                |                 |
| First Name *     |              |                |                 |
| Enter first nan  | ne           |                |                 |
| Middle Initial   |              |                |                 |
| Enter middle i   | nitial       |                |                 |
| Last Name *      |              |                |                 |
| Enter last nam   | ie           |                |                 |
| Suffix           |              |                |                 |
| Address *        |              |                |                 |
| Enter address    |              |                |                 |
| Suite, Apt.      |              |                |                 |
| Suite, apt., etc |              |                |                 |
| City*            | State*       | Zip Code *     | Country*        |
| Enter city       | AK           | Enter zip code | United States 💌 |
| Phone Number     |              |                |                 |
|                  | umber        |                |                 |

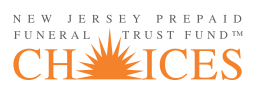

#### g. Alternate (complete, if applicable)

| Alternate is a    | n entity |                |                                |
|-------------------|----------|----------------|--------------------------------|
| First Name        |          |                |                                |
| Enter first name  |          |                |                                |
| Middle Initial    |          |                |                                |
| Enter middle init | ial      |                |                                |
| Last Name         |          |                |                                |
| Enter last name   |          |                |                                |
| Suffix            |          |                |                                |
| Address           |          |                |                                |
| Enter address     |          |                |                                |
| Suite, Apt.       |          |                |                                |
| Suite, apt., etc. |          |                |                                |
| City              | State    | Zip Code       | Country                        |
| Enter city        | AK       | Enter zip code | United S $\times$ $\checkmark$ |
| Phone Number      |          |                |                                |
| Enter phone nun   | nber     |                |                                |
| CONTRACT OF       |          |                |                                |

h. Power of Attorney or Guardian (check the box and upload the required documentation, if applicable)

| Is a Power of Holder? | Attorney or Guardian signing on behalf of the Purchaser or Taxpayer or Bank A | ccount   |
|-----------------------|-------------------------------------------------------------------------------|----------|
| You must uploa        | the document before proceeding. If uploading a Financial Power of A           | ttorney, |
| upload the enti       | e document.                                                                   |          |
|                       |                                                                               |          |
|                       | Drag files here or Choose File                                                |          |
|                       |                                                                               |          |
|                       |                                                                               |          |

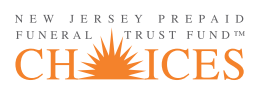

- i. Confirmations (check who the account confirmations and other reports should be sent to).
  - If an email address was provided for the person designated to receive the confirmations, then the account confirmation will be sent via email. If no email address was provided, the confirmation will be mailed.

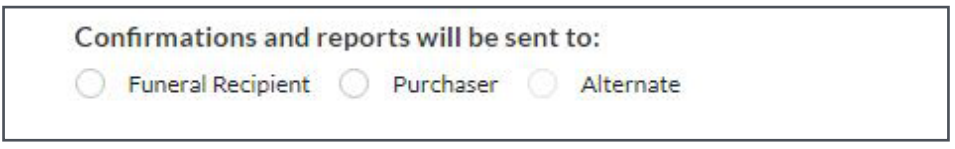

- 5. Financial Information
  - a. Enter initial deposit amount

| Financial                                                                                                    | Information |  |
|----------------------------------------------------------------------------------------------------|-------------|--|
| Enter Initial Deposit *                                                                                                    | \$          |  |
| Price Guarantee (Control of the second second se | Optional)   |  |
| Flex Trust (Option                                                                                                    | al)         |  |

b. Price Guarantee (if applicable)

| Price Guarantee (Optional)      |                  |                                        |  |  |  |  |
|---------------------------------|------------------|----------------------------------------|--|--|--|--|
| If this information is entered, | the Price Guaran | tee Rider will be a required document. |  |  |  |  |
| Guaranteed Funeral Price        | \$               |                                        |  |  |  |  |
| Non-Guaranteed Advances         | \$               |                                        |  |  |  |  |
| Total Deposit                   | \$               |                                        |  |  |  |  |
|                                 |                  |                                        |  |  |  |  |

- c. Select Pay (if applicable)
  - Choose the number of months for the payment plan
  - Enter the Estimated Funeral Amount. The unpaid balance and Flex Trust monthly payment amount will automatically calculate.

| Flex Trust (Optional)                                                                                                    |                                                 |                                                                                                    |                                                 |  |  |  |  |  |
|----------------------------------------------------------------------------------------------------|-------------------------------------------------|----------------------------------------------------------------------------------------------------|-------------------------------------------------|--|--|--|--|--|
| (A payment plan allowing individuals to pay over a specified period of time)                                                                  |                                                 |                                                                                                    |                                                 |  |  |  |  |  |
| Purchaser elects to pay the unpaid balance of the funeral prearrangement to the New Jersey<br>Prepaid Funeral Trust Account over a period of: |                                                 |                                                                                                    |                                                 |  |  |  |  |  |
| 12 Months 24 Months 36 Months 48 Months                                                                                                    |                                                 |                                                                                                    |                                                 |  |  |  |  |  |
| The purpose of FLEX TRUST is<br>the Trust Account is paid in ful<br>missing or not making deposit<br>time of need.                            | to provide t<br>I. While ther<br>s will make it | he purchaser a periodic deposit schedule to<br>e is no penalty or finance charge if a deposit<br>more likely that insufficient funds will be av | be used until<br>is not made,<br>ailable at the |  |  |  |  |  |
| Estimated Funeral Amount                                                                                                    | \$                                              |                                                                                                    |                                                 |  |  |  |  |  |
| Less Initial Deposit                                                                                                    | \$                                              |                                                                                                    |                                                 |  |  |  |  |  |
| Unpaid Balance                                                                                                    | \$                                              | 0.00                                                                                                    |                                                 |  |  |  |  |  |
| Monthly Flex Trust Payment                                                                                                    | \$                                              | 0.00                                                                                                    |                                                 |  |  |  |  |  |
|                                                                                                    |                                                 |                                                                                                    |                                                 |  |  |  |  |  |

6. Review the Trust Agreement with the Purchaser.

| Revocable Trust Agreement                                                                                   | CHAICES                                                                                                    | Revocable Trust Agreement (continued                                                                                                    | CHE CHE CES                                                                                                    |
|----------------------------------------------------------------------------------------------------|----------------------------------------------------------------------------------------------------|----------------------------------------------------------------------------------------------------|----------------------------------------------------------------------------------------------------|
| <ol> <li>The character Avanagements and Estimated<br/>Data<br/>Data Data Data Data Data Data Data</li></ol> | <section-header><section-header><section-header><section-header><section-header><section-header><text></text></section-header></section-header></section-header></section-header></section-header></section-header> | 9. Pertablity 1. Pertablity 2. Pertablity 2. Per | Lisse jenge Hopsial Foreval Toxer ford for mesagement<br>of adheticitative service. This amount may be pull<br>the Trutters or such third paper adheticitations in may<br>singled by the Trutters for such puperson. <b>13. Location of Fund</b><br>The Trutters for adhetic thrutter the trutter of<br>the trutters of the Trutters for such puperson in<br>the trutter of the Trutters of the Trutter of the<br>Destination of the Trutters of the Trutter of the<br>Destination of the Trutters of the Trutter of the<br>Destination of the Trutters of the Trutter of the<br>Destination of the Trutters of the Trutters of the<br>Destination of the Trutters of the Trutters of the<br>Destination of the Trutters of the Trutters of the<br>Difference of the Destination of the Trutters of the<br>Difference of the Destination of the Trutters of the<br>Account in accountion with Agreement, negative<br>for adhetic of the the Josephane of the Destination of the<br>Difference of the Destination of the Destination of the<br>Account in accountion with the Agreement, negative<br>for adhetic of the theory in the Agreement, negative<br>for adhetic of the theory interpretext, provide<br>the adhetic of the theory interpretext, provide<br>the adhetic of the theory interpretext, provide<br>the adhetic of the theory interpretext, provide<br>the adhetic of the theory interpretext, provide<br>the adhetic of the theory interpretext, provide<br>the adhetic of the theory interpretext, provide<br>the adhetic of the theory interpretext, provide<br>the adhetic of the theory interpretext, provide<br>the adhetic of the theory interpretext, provide<br>the adhetic of the theory interpretext, provide<br>the adhetic of the theory interpretext, provide<br>the adhetic of the theory interpretext, provide<br>the adhetic of the theory interpretext. |

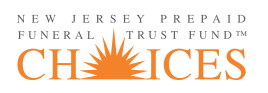

7. Review the Trust Acceptance screen with the Purchaser. Verify the accuracy of all information. Use the **BACK** button to make any corrections. Otherwise, click **NEXT**.

| Revocable Trus                                           | st Acceptance                      | NEW JERSEY PREPAID<br>FUNERAL TRUST FUND<br>CHEVEICES |  |  |  |  |  |  |
|----------------------------------------------------------|------------------------------------|-------------------------------------------------------|--|--|--|--|--|--|
| Please review infor<br>Contract Identifica<br>9000000006 | mation for accuracy<br>tion Number |                                                       |  |  |  |  |  |  |
| FUNERAL HOME II                                          | NFORMATION:                        |                                                       |  |  |  |  |  |  |
| Anytown Funeral Home                                     |                                    |                                                       |  |  |  |  |  |  |
| Master Account Number                                    |                                    |                                                       |  |  |  |  |  |  |
| 101421                                                   |                                    |                                                       |  |  |  |  |  |  |
| Manager Name                                             |                                    |                                                       |  |  |  |  |  |  |
| Jon Adams                                                |                                    |                                                       |  |  |  |  |  |  |
| Address                                                  |                                    |                                                       |  |  |  |  |  |  |
| 123 Main St                                              |                                    |                                                       |  |  |  |  |  |  |
| City                                                     | State                              | Zip Code                                              |  |  |  |  |  |  |
| Anytown                                                  | NJ                                 | 01234                                                 |  |  |  |  |  |  |
| Phone Number                                             |                                    |                                                       |  |  |  |  |  |  |
| (800) 555-1111                                           |                                    |                                                       |  |  |  |  |  |  |
| Email Address                                            |                                    | N.J. Lic. No.                                         |  |  |  |  |  |  |
| anytownfh@anytow                                         | n.com                              | 3455                                                  |  |  |  |  |  |  |

#### **D. Acknowledgment and Authorization**

- After confirming the information on the Trust Acceptance screen, scroll to the signature section at the bottom of the page. The authorization for electronic signatures is displayed in the light blue box. Clicking on the SIGN ELECTRONICALLY buttons will display a facsimile signature with a date and time stamp.
  - a. If a POA or Guardian is signing on behalf of the Purchaser, fill in the fields for the representative's name. If there is no POA or Guardian, these fields will not appear.

| Power of Attorney Guardian   |                         |
|------------------------------|-------------------------|
| First Name                   | Date                    |
| John                         | 09/03/2024              |
| Last Name                    |                         |
| Doe                          |                         |
| Purchaser's Signature        |                         |
| Sign Electronically*         |                         |
| Funeral Director's Signature | Funeral Director's Name |
| Sign Electronically*         | Jon Adams               |
|                              | N.J. Lic. No.           |
|                              | 2455                    |

b. Obtain the Purchaser's signature by having them click on the **SIGN ELECTRONICALLY** button.

| executed with electronic signatures and shall be valid and binding on all parties. |                         |  |  |  |
|------------------------------------------------------------------------------------|-------------------------|--|--|--|
| Purchaser's Signature                                                              | Date                    |  |  |  |
| Sign Electronically*                                                               | 08/17/2024              |  |  |  |
| Funeral Director's Signature                                                       | Funeral Director's Name |  |  |  |
| Sign Electronically*                                                               | Jon Adams               |  |  |  |
|                                                                                    | N.J. Lic. No.           |  |  |  |
|                                                                                    | 2346                    |  |  |  |

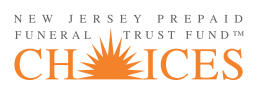

c. Click on the **SIGN ELECTRONICALLY** button under the Funeral Director's Signature and click **NEXT**.

| Funeral Director's Name |
|-------------------------|
| Ion Adams               |
|                         |
| N.J. Lic. No.           |
| 3455                    |
|                         |

- 2. Taxpayer Certification
  - a. Taxpayer (if someone other than the Taxpayer is signing, check the box and enter the name).

| Under penalties of perjury, I certify that:                                                          | (1) The number shown on this form is my correct taxpayer      |  |  |  |  |
|----------------------------------------------------------------------------------------------------|---------------------------------------------------------------|--|--|--|--|
| identification number (or I am waiting for a number to be issued to me), and (2) I am not subject to |                                                               |  |  |  |  |
| backup withholding because: (a) I am exempt from backup withholding, or (b) I have not been          |                                                               |  |  |  |  |
| notified by the Internal Revenue Service                                                             | (IRS) that I am subject to backup withholding as a result of  |  |  |  |  |
| a failure to report all interest or dividend                                                         | s, or (c) the IRS has notified me that I am no longer subject |  |  |  |  |
| to backup withholding.                                                                               |                                                               |  |  |  |  |
| and a cost of the part of the                                                                        |                                                               |  |  |  |  |
| If an individual is signing for benefit of (FI                                                       | BO) the taxpayer, please enter name here                      |  |  |  |  |
|                                                                                                    |                                                               |  |  |  |  |
|                                                                                                    |                                                               |  |  |  |  |
| First Name                                                                                           | Date                                                          |  |  |  |  |
| Enter first name                                                                                     | 09/03/2024                                                    |  |  |  |  |
| Liner inschanie                                                                                      | 07/03/2024                                                    |  |  |  |  |
| Last Name                                                                                            |                                                               |  |  |  |  |
|                                                                                                    |                                                               |  |  |  |  |
| Enter last Name                                                                                      |                                                               |  |  |  |  |
|                                                                                                    |                                                               |  |  |  |  |
|                                                                                                    |                                                               |  |  |  |  |
| Taxpayer's Signature                                                                                 |                                                               |  |  |  |  |

- b. Obtain the Taxpayer's signature by having them click on the **SIGN ELECTRONICALLY** button. Click **NEXT**.
- 3. Upload additional documents if applicable. You may add up to four documents. Examples include the SFGSS and alternate Power of Attorney.

| Uploa         | d Documents                                  |  |
|---------------|----------------------------------------------|--|
| Please upload | any additional documents below. (e.g. SFGSS) |  |
|               |                                              |  |
|               | Drag files here or Choose Files              |  |

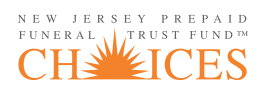

## E. ACH Payment

- 1. Obtain the bank information and complete the following fields:
  - a. Bank account holder's name (which may be different than the Purchaser)
  - b. Routing number
  - c. Account number

| PAY TO THE                   |                   |                                     | 1025       |
|------------------------------|-------------------|-------------------------------------|------------|
| ORDER OF                     |                   | DC                                  | ollars 🔂 📷 |
| MEMO                         |                   | 1025                                |            |
| Routing<br>Number            | Account<br>Number | Check<br>Number<br>(Do Not Include) |            |
| 3ank Account Holder First Na | ame*              |                                     |            |
| Enter bank account hold      | er first name     |                                     |            |
| Bank Account Holder Last Na  | me*               |                                     |            |
| Enter bank account hold      | er last name      |                                     |            |
| Routing Number*              |                   |                                     |            |
| Enter routing number         |                   |                                     |            |
| e-enter Routing Number       |                   |                                     |            |
| Re-enter routing numbe       | r                 |                                     |            |
|                              |                   |                                     |            |
| Account Number *             |                   |                                     |            |
| Enter account number         |                   |                                     |            |

- 2. Obtain the bank account holder's electronic signature by having them click the **SIGN ELECTRONICALLY** button. Click **NEXT**.
  - a. If a POA or Guardian is signing on behalf of the bank account holder, fill in the fields for the representative's name. If there is no POA or Guardian, these fields will not appear.

| Au  | thorized Signature                                                                               |
|-----|--------------------------------------------------------------------------------------------------|
| la  | thorize the New Jersey Prepaid Funeral Trust Fund to charge my account for \$1,000.00. By        |
| sig | ning this form, I give the New Jersey Prepaid Funeral Trust Fund permission to debit my accoun   |
| for | the amount indicated on or after this date. This permission is for a single transaction only and |
| do  | es not provide authorization for any additional unrelated debits or credits to my account.       |
|     | By clicking the 'Sign Electronically' button, I hereby agree that this contract may be executed  |
|     | with my electronic signature and shall be valid and binding.                                     |
| 2   | Is a Power of Attorney or Guardian signing on behalf of the Bank Account Holder?                 |
| Wł  | ich one will be signing?                                                                         |
| 0   | Power of Attorney Guardian                                                                       |
| Fin | st Name                                                                                          |
| E   | Enter first name                                                                                 |
| Las | t Name                                                                                           |
| ł   | Enter last Name                                                                                  |
| Ac  | count Holder Signature                                                                           |
|     | Sign Electronically*                                                                             |
| Int | the case of an ACH Transaction being rejected for Non-Sufficient Funds (NSF), I understand that  |
| the | New Jersey Prepaid Funeral Trust Fund may, at its discretion, attempt to process the charge      |
| aga | in within 10 days. I acknowledge that the origination of this ACH transaction to my account      |
| mu  | st comply with the provisions of U.S. law. I certify that I am an authorized user of this bank   |
| aco | count and will not dispute this transaction with my bank; so long as the transaction corresponds |
| to  | the terms indicated in this authorization form.                                                  |

3. The ACH payment will not be processed until the contract is submitted to Funeral Planning CHOICES in the final step of the Online Account Creation process.

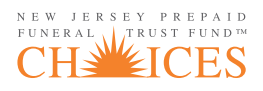

#### **F. Print Forms**

- 4. Click **PRINT DOCUMENTS**. This will bring up the print screen. The documents can be printed and/or saved as a PDF.
  - a. Revocable Accounts: Two copies of the Trust Acceptance and Payment Receipt/Debit Authorization will print. One copy for the funeral home and one for the Purchaser.
  - b. Irrevocable Accounts: Three copies of the Trust Acceptance and Payment Receipt/Debit Authorization will print. One copy for the funeral home, one for the Purchaser and one for SSI/Medicaid/GA.

# Print your contract

2 copies of Revocable (funeral home, purchaser) or 3 copies of Irrevocable (funeral home, purchaser and SSI/Medicaid/GA) will print.

Print Documents

#### **G. Submit Contract**

- 1. Review the printed information carefully. You can use the **BACK** button to make corrections.
- 2. Once you have confirmed the information, click **SUBMIT CONTRACT. Clicking this button sends the information directly to Funeral Planning CHOICES and you will be unable to edit the contract.** 
  - a. Contracts submitted by 3 p.m. Monday through Friday will be processed that day. The account holder's bank account will be debited the following business day.
  - b. Contracts submitted after 3 p.m. Monday through Friday or on the weekend will be processed the next business day. The account holder's bank account will be debited the business day after that.
  - c. The NJSFDA website syncs with the Trust System each evening. This means that although your new trust account has been opened and funded, it will not appear in your funeral home Picklist until the next day.

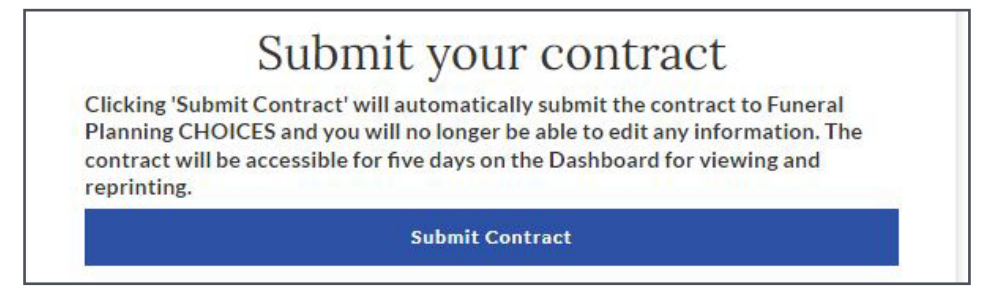

3. The following message will appear once the contract has successfully been submitted.

# You've set up this trust account!

A New Account Statement will be sent to the Consumer within 10 days

Return to CHOICES

- 4. A New Account Statement will be sent to the consumer. It will be emailed if an email address was provided. Otherwise, it will be mailed.
- 5. A direct debit notification will be emailed to the bank account holder if an email address was provided.
- 6. The contract will be available on the Dashboard for viewing and reprinting for five (5) calendar days.

#### H. View and Reprint Submitted Contract

- 1. To view or reprint a contract that's already been submitted, click **RETURN TO CHOICES** to go back to the Dashboard.
- 2. Click on **SUBMITTED CONTRACTS**. A list of contracts submitted within the last five (5) days will display.
- 3. Click the Printer icon to view or reprint the contract.
- 4. Submitted contracts will automatically delete after five (5) calendar days.

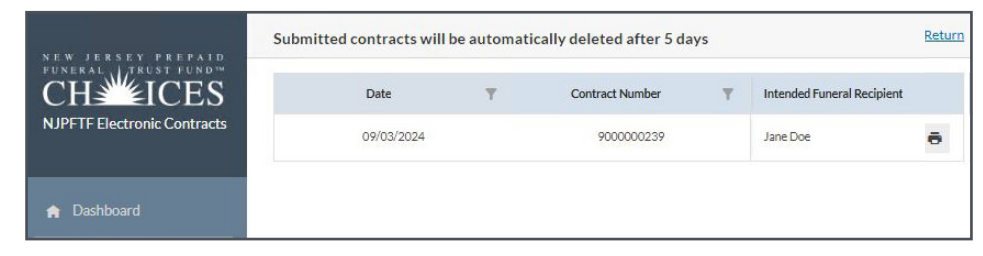

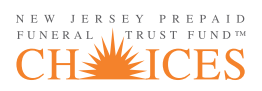

#### G. Access, Complete or Delete Contract Drafts (if applicable)

- 1. Pending contracts that have not been submitted to Funeral Planning CHOICES will be visible and can be accessed on the **NEW ACCOUNT DASHBOARD**.
- 2. Click on the Edit icon to resume creating the account.
- 3. The contract can also be deleted, if applicable, by clicking on the Delete icon.
- 4. Pending contracts will be automatically deleted after ninety (90) calendar days.

| NEW JERSSY PREPAID          | Pending contracts will be automatically deleted after 90 days |   |                 |   |                            |             | Return    |     |
|-----------------------------|---------------------------------------------------------------|---|-----------------|---|----------------------------|-------------|-----------|-----|
| CH                          | Date                                                          | Ŧ | Contract Number | ٣ | Intended Funeral Recipient | Purchaser   | Туре      |     |
| NJPFTF Electronic Contracts | 08/29/2024                                                    |   | 900000237       |   | SidneyLong                 | Sidney Long | REVOCABLE | / 1 |
| 🏫 Dashboard                 |                                                               |   |                 |   |                            |             |           |     |
| 😭 Submitted Contracts       |                                                               |   |                 |   |                            |             |           |     |
| + Create New Account        |                                                               |   |                 |   |                            |             |           |     |

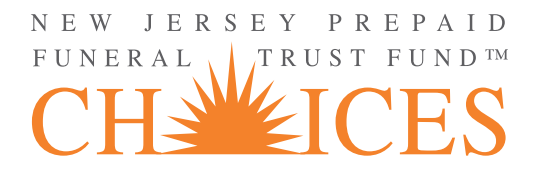

P.O. Box L • Manasquan NJ 08736-0642 www.njsfda.org/choices